「合成チャートの作り方」

#### ■合成チャートとは何か

複数の銘柄を1つにしたチャートのことです。もちろん注目銘柄群でもかまいません。 オリジナルファンドのチャートといったところでしょうか。

1銘柄であれば、その銘柄のチャートを見ればよいわけですからこの場合、合成チャートとはいいません。仕掛けた銘柄が2銘柄以上でそれらをまとめ1つにしたものです。

#### ■合成チャートの考え方

例えば、5銘柄仕掛けたとします。これら1つ1つの銘柄をチャートで追うのではな く、5銘柄の値動きを1つのチャートにし(これを合成チャートと呼んでいます。)そ れを見て手仕舞いのポイントを探るといった使い方をします。よって通常手仕舞う時は 5銘柄同時です。3銘柄は利益、2銘柄は損の時、合成チャートの判断で手仕舞いのポ イントがきたとします。利益が出ている3銘柄を手仕舞って損が出ている銘柄は、後々 上がると考え手仕舞わない、ということではなく全て手仕舞います。

### ■合成チャートをつくるには

合成チャートをつくるには、大きく分けて2つの手順があります。

1. 合成チャートのもとになる複数銘柄を「ユーザー銘柄管理」へ登録。

- 2.「ユーザー銘柄合成」を使い複数銘柄を合成する。
- ここまで出来てはじめて「分析チャート」などで表示させることが可能となります。

### ■合成の方法

複数銘柄の合成方法は3つあります。

JP法メインメニュー左列から「ユーザー銘柄合成」をクリックしてください。 以下の画面表示となります。

| - ユーザー銘柄合成                                                                                               |           |
|----------------------------------------------------------------------------------------------------|-----------|
| 実行 中止 一括作成 ユーザー銘柄<br>合成するユーザー銘柄シート番号(1~9999)                                                             | <u>管理</u> |
| <ul> <li>合成方法</li> <li>・ 4本値を平均する</li> <li>・ 4本値を平均する</li> <li>・ 4本値を合計する</li> <li>・ 1株当たりの単価</li> </ul> |           |
|                                                                                                    |           |

これが3つの合成方法です。

### ●4本値を平均する

仕掛けた株数に関係なく仕掛けた銘柄数で割ります。 例えば、5銘柄仕掛けた場合、5銘柄の株価を÷5する方法です。 ●4本値を合計する 仕掛けた実際の値段(株価×株数)を銘柄分加算する方法

仕掛け値の合計、つまりは時価総額になります。

●1株当たりの単価 仕掛けた銘柄数、株数から1銘柄当たりの株価を算出する方法です。

# ■合成チャート作成の手順

## ユーザー銘柄管理での登録

まず例として下記をご覧下さい。5銘柄登録してあります。

| 銘柄シート<br>コメント | 番号 215 (  | 1~99999 | まで入力可)    | 分析チャート | 1            | 4999/4999 |
|---------------|-----------|---------|-----------|--------|--------------|-----------|
| אינאב         | 20 10     |         |           |        |              |           |
|               |           |         |           |        |              |           |
| ⑥日足 (         | ○週足 ○月足   | 2010/02 | /12 - 終値  | 読込 倍率自 | 自動 倍率=1      | 一覧表       |
| ÷             |           |         |           | ]      | <del>n</del> |           |
| No. コード       | 8柄名       | 指定日終個   | 倍率(単位) :1 | x21-   |              | 読込        |
| 1 3103        | コニチカ      |         | S         |        |              |           |
| 2 4689        | 1 ヤフー     |         |           |        |              | チェック      |
| 3 5333        | 日本ガイシ     |         |           |        |              |           |
| 4 8795        | iT&Dホールディ |         |           |        |              | コード並替     |
| 5 9983        | リファーストリテイ |         |           |        |              |           |
| 6             |           |         |           |        |              | 初期化       |

倍率(単位)の項目が仕掛けた株数となります。

1000株仕掛けたのであれば、1000、5000株であれば、5000と直接入力します。

その銘柄の最小売買単位で仕掛けるのであれば「1単元」をクリックします。 このようになります。

| ■ユーザー款柄管理<br>銘柄シート番号 215 (1~95 | 999まで入力可) 😙    | ᠮ᠊᠋ᢖゃ᠆⊦        | <u>-0×</u><br>4999/4999 |
|--------------------------------|----------------|----------------|-------------------------|
| →メント<br>●日足 ○週足 ○月及 2010       | //02/12 ▼_終値読込 | 倍率自動 倍率<br>1単元 |                         |
| No. コード 銘柄名 指定日                | 終位 倍率(単位) ロメント |                | ▲ 読込                    |
| 1 3103 ユニチカ                    | 1000           |                |                         |
| 2 4689 ヤフー                     | 1000           |                | チェック                    |
| 3 5333 日本ガイシ                   | 1000           |                |                         |
| 4 8795 T& Dホールディ               | 50             |                | コード並替                   |
| 5 9983 ファーストリテイ                | 100            |                |                         |

注意点 1株単位の銘柄については、元々の株価データが÷1000しているため、倍率の項目では1000となります。※上図の4689ヤフーの項目を参照 倍率が1000となっています。

自分で倍率、すなわち株数を決める場合は、直接手入力します。 例えば下記のようにです。

| <b>ユ</b> ー | ザー銘相 | <b>府管理</b> |        |          |      |      |      | -OX       |
|------------|------|------------|--------|----------|------|------|------|-----------|
| 銘柄シ        | ノート著 | 番号 215 (   | 1~9999 | 9まで入力可   | ) 分析 | ₹+-h |      | 4999/4999 |
| ועצב       | 1    |            |        | 1        |      |      |      |           |
| • 8        | 足の   | 週足 〇 月足    | 2010/0 | 2/12 - 総 | 直読込  | 倍率自動 | 倍率=1 | 一覧表       |
| -          |      |            |        |          |      | 1単元  |      |           |
| No.        | コード  | 銘柄名        | 指定日終(  | 目倍率(単位)  |      |      |      | 読込        |
| 1          | 3103 | ユニチカ       |        | 2000     |      |      |      |           |
| 2          | 4689 | ヤフー        |        | 5000     |      |      |      | チェック      |
| 3          | 5333 | 日本ガイシ      |        | 3000     |      |      |      |           |
| 4          | 8795 | T&Dホールディ   |        | 150      |      |      |      | コード並替     |
| 5          | 9983 | ファーストリテイ   |        | 400      |      |      |      |           |
| 6          |      |            |        |          |      |      |      | 211世日(ト   |

3103ユニチカ、2000株

4689ヤフー、1000株

※株価を÷1000していますから、JPソフトではこうなります。実際は1株で す。

- 5333日本ガイシ、3000株
- 8795T&D、150株
- 9983ファーストリテイリング、400株
- という意味です。

全ての銘柄を同じ金額で仕掛ける場合は「倍率自動」を使います。

١

まず「1単元」をクリックし最小単位にします。 仕掛けた日付を選択し、「終値読込」をクリックします。今回は、2/12

| <u>-</u> 1                   | サー銘                                                      | 兩管理                                                         |                                                      |                                                |           |            |         | _0_×           |
|------------------------------|----------------------------------------------------------|-------------------------------------------------------------|------------------------------------------------------|------------------------------------------------|-----------|------------|---------|----------------|
| 銘柄:                          | ノート看                                                     | 番号 215 (                                                    | 1~99993                                              | まで入力可)                                         | 分析チ       | -+         |         | 4999/4999      |
| コメン                          | М                                                        |                                                             |                                                      |                                                |           |            |         | - 🙀            |
| ΘE                           | 足の                                                       | 调定 0 月足                                                     | 0010 (00                                             | 40 40/+                                        |           | 倍率自動       | 倍率=1    | <br>一覧表        |
|                              |                                                          | VENT NO VINC                                                | 120102021                                            | / / ▼ 新知道                                      |           | 10 1 0 4/2 | 6 C. 10 | 20.54          |
|                              |                                                          | ALL IN THE                                                  | 2010/02/                                             | /12 ▲_ 舔他                                      | 読込        | 1単元        |         |                |
| No.                          |                                                          | 銘柄名                                                         | 指定日終値                                                | /12 <u>●</u> 終値<br>倍率(単位) コ                    | 読込<br>メント | 1単元        |         |                |
| No,<br>1                     | <u>コード</u><br>3103                                       | <u>銘柄名</u><br>ユニチカ                                          | 2010/02/<br>指定日終値<br>69                              | /12 ▲ 終他<br>倍率(単位) コ<br>1000                   | 読込<br>メント | 1単元        |         | 読込             |
| No.<br>1<br>2                | <u>⊐−⊦</u><br>3103<br>4689                               | 銘柄名<br>ユニチカ<br>ヤフー                                          | 2010/02/<br>指定日終値<br>69<br>31.55                     | (日本(単位))<br>1000<br>1000                       | 読込        | 1単元        |         | 読込<br>         |
| No.<br>1<br>2<br>3           | <mark>⊐−⊦</mark><br>3103<br>4689<br>5333                 | <u>銘柄名</u><br>ユニチカ<br>ヤフー<br>日本ガイシ                          | 20107027<br>指定日終値<br>69<br>31.55<br>2034             | 倍率(単位) コ<br>1000<br>1000<br>1000               |           | 1単元        |         | 読込<br>チェック     |
| No.<br>1<br>2<br>3<br>4      | <mark>⊐−⊦</mark><br>3103<br>4689<br>5333<br>8795         | <u>銘柄名</u><br>ユニチカ<br>ヤフー<br>日本ガイシ<br>T&Dホールディ              | <br>指定日終値<br>69<br>31.55<br>2034<br>1874             | 倍率(単位) コ<br>1000<br>1000<br>1000<br>50         | 読込<br>火ント | 1単元        |         | 読込<br><br><br> |
| No.<br>1<br>2<br>3<br>4<br>5 | <mark>⊐/″</mark><br>3103<br>4689<br>5333<br>8795<br>9983 | <u>銘柄名</u><br>ユニチカ<br>ヤフー<br>日本ガイシ<br>T& Dホールディ<br>ファーストリテイ | <u>指定日終値</u><br>69<br>31.55<br>2034<br>1874<br>14440 | 倍率(単位) コ<br>1000<br>1000<br>1000<br>50<br>1000 | 読込<br>メント | 1単元        |         | 読込<br><br>トが並替 |

※1株単位である4689ヤフーは株価が÷1000されているため実際の株価は31550円です。

どれか基準となる1つの銘柄を決めクリックし選択します。 今回は、5333日本ガイシを基準にしてみました。

| ユーザー銘柄管理         |          |            |          |      |           |
|------------------|----------|------------|----------|------|-----------|
| 銘柄シート番号 215 (    | 1~99993  | で入力可)      | 分析チャート   |      | 4999/4999 |
| אכאר             |          | -          |          | -    |           |
| ●日足 ○ 週足 ○月足     | 2010/02/ | 12 - 終値読;  | 入   倍率自動 | 倍率=1 | 一覧表       |
| -                |          |            | 1単元      | Ī    |           |
| No. コード 銘柄名      | 指定日終値    | 倍率(単位) コメン |          |      | 読込        |
| 1 3103 ユニチカ      | 69       | 1000       |          |      |           |
| 2 4689 ヤフー       | 31.55    | 1000       |          |      | チェック      |
| 3 5333 日本ガイシ     | 2034     | 1000       |          |      |           |
| 4 8795 T& Dホールディ | 1874     | 50         |          |      | コード並替     |
| 5 9983 ファーストリテイ  | 14440    | 100        |          |      |           |
| 6                |          |            |          |      | 211世日(ト   |

「倍率自動」をクリックします。

このようになります。

| <b>1</b> | ザー銘   | 兩管理      |         |          |            |      | - O ×     |
|----------|-------|----------|---------|----------|------------|------|-----------|
| 銘柄シ      | /ート 看 | 番号 215 ( | 1~99993 | まで入力可    | D 分析チャート   |      | 4999/4999 |
| ועצב     | 1     | 20 10    |         |          |            |      | 1         |
| • 8      | 足の    | 週足 〇 月足  | 2010/02 | /12 - 終  | 値読込   倍率自動 | 倍率=1 | 一覧表       |
|          |       |          | 12.     |          |            |      |           |
| No.      | リード   | 銘柄名      | 指定日終値   | 倍率(単位)   |            |      | 読込        |
| 1        | 3103  | ユニチカ     | 69      | 29478.26 |            |      |           |
| 2        | 4689  | ヤフー      | 31.55   | 64469.10 |            |      | チェック      |
| 3        | 5333  | 日本ガイシ    | 2034    | 1000.00  |            |      |           |
| 4        | 8795  | T&Dホールディ | 1874    | 1085.38  |            |      | コード並替     |
| 5        | 9983  | ファーストリテイ | 14440   | 140.86   |            |      |           |
| 6        |       |          |         |          |            |      | 211世界/ト   |

5333日本ガイシ2034円で1000株の仕掛けが基準ですから、 仕掛け値は2034×1000=2,034,000です。

この価格と同じ仕掛け金額にするには上記のように

3103ユニチカなら、29478.26株 4689ヤフーなら、64469.10株 ※実際は株価を÷1000していますから、1000倍の64.4691株 8795T&Dなら、1085.38株 9983ファーストリテイリングなら、140.86株 という具合です。

もちろん最小の売買単位がありますから、実際は、上記の数字に近い株数となるはずです。

少しややこしくなりましたが、よく使うとしたら「1単元」か直接株数を入力すると ころだと思います。 今回は、「1単元」で合成してみます。「1単元」をクリックし、「書込」で保存させます。使うシート番号は215番です。

| <u>_</u> 1-1 | ザー銘  | 丙管理          |                                                                                                    |         |          |                |           |
|--------------|------|--------------|----------------------------------------------------------------------------------------------------|---------|----------|----------------|-----------|
| 銘柄シ          | ノート看 | 番号 215 (     | 1~99993                                                                                                    | まで入力可   | ) 分析チャート | 1              | 4999/4999 |
| ועצב         | 1    | 2            |                                                                                                    |         |          |                |           |
| • B          | 足(   | 週足 〇 月足      | 2010/02                                                                                                    | 12 - 88 | ·<br>信率  | 自動 倍率=         | 1 一覧表     |
|              |      |              |                                                                                                    |         | 14       | ι <del>π</del> |           |
| -            |      | 1            | · · · · · · · · · · · · · · · · · · ·                                                                                                    |         |          |                |           |
| No.          | コード  | 銘柄名          | 指定日終値                                                                                                    | 倍率(単位)  | コメント     |                | . 読込      |
| 1            | 3103 | ユニチカ         | 69                                                                                                    | 1000    |          |                |           |
| 2            | 4089 | マノー          | 31.55                                                                                                    | 1000    |          |                | チェック      |
| 4            | 8795 | コネカイン        | 1874                                                                                                    | 50      |          |                | コート的社会    |
| 5            | 9983 | ファーストリテイ     | 14440                                                                                                    | 100     |          |                |           |
| 6            |      |              |                                                                                                    |         |          |                | 初期化       |
| 7            |      |              |                                                                                                    |         |          |                |           |
| 8            |      | -th 11 where | and the second second s |         |          |                | 削除        |
| 9            |      | 書込確認         | <u>Щ</u>                                                                                                    |         | <u>×</u> |                | CO Bu     |
| 10           |      | ~            |                                                                                                    |         |          |                | Elithdi   |
| 12           |      | 2            | 15番のシート                                                                                                    | に銘柄を書   | き込みますか?  |                | 書込        |
| 14           |      | []           | <del>1</del> 73795                                                                                                    | (10.7   | 000      |                | 合成        |
| 16           |      |              |                                                                                                    |         | <u>w</u> |                | 重複削除      |
| 18           |      |              |                                                                                                    |         |          |                | 合成チャ      |
| 19           |      |              |                                                                                                    |         |          |                | -r1fbx    |
| 20           |      |              |                                                                                                    |         |          |                | 終了        |

続けて「合成チャート作成」をクリックします。ユーザー銘柄合成の画面となります。

■複数銘柄を合成する 銘柄を合成するには「ユーザー銘柄合成」を使います。

下記のように入力し、「実行」をクリックします。

| 本値を合計する |          |
|---------|----------|
|         |          |
|         |          |
|         | ▶本値を合計する |

この意味は、「ユーザー銘柄管理」の215番シートに登録されている銘柄をコード 番号1151番へ合成(4本値の合計)して書き出せ、ということになります。

注意点

合成先銘柄コードには、既に上場している個別銘柄のコード番号を入力してはいけま せん。入力して「実行」してしまった場合、その銘柄のデータがなくなります。

合成が終了すると下記のようになります。今回の合成は、「4本値を合計する」を採 用してみました。

| ーザー銘柄合成                                   | 1              |
|-------------------------------------------|----------------|
| 実行 中止 +括作                                 | 成 ユーザー銘柄管理     |
| 合成するユーザー銘柄シート                             | 番号(1~9999) 215 |
| 合成先銘柄コード 151                              |                |
| ┌合成方法───                                  |                |
| <ul> <li>○ 4本値を平均する</li> <li>○</li> </ul> | 4本値を合計する       |
| ◎ 1株当たりの単価                                |                |
| 合成先銘柄コード:1151                             |                |
| 月足合成                                      |                |
| 処理済み <mark>銘柄数: 5/ 5</mark>               |                |
| 2471 ±1 t-                                |                |

合成先銘柄コードは、あらかじめ「銘柄管理」で登録しておく必要があります。

データ入れ替えをされた方は、1150番台にあらかじめいくつか合成チャート用の 枠が用意されています。例えば、1150~1157など。

ここまでの手順で、全て終了です。5銘柄の合成が終わり、あとはチャート表示のみ となりました。

合成した5銘柄は、個別銘柄と同じように分析チャートや各メニューのチャートで表示させることができます。

## ■合成チャートの表示

JP法メインメニューから、右列上、「分析チャート」から1151を表示 このチャートが、5銘柄の時価総額チャートとなります。(4本値の合計)

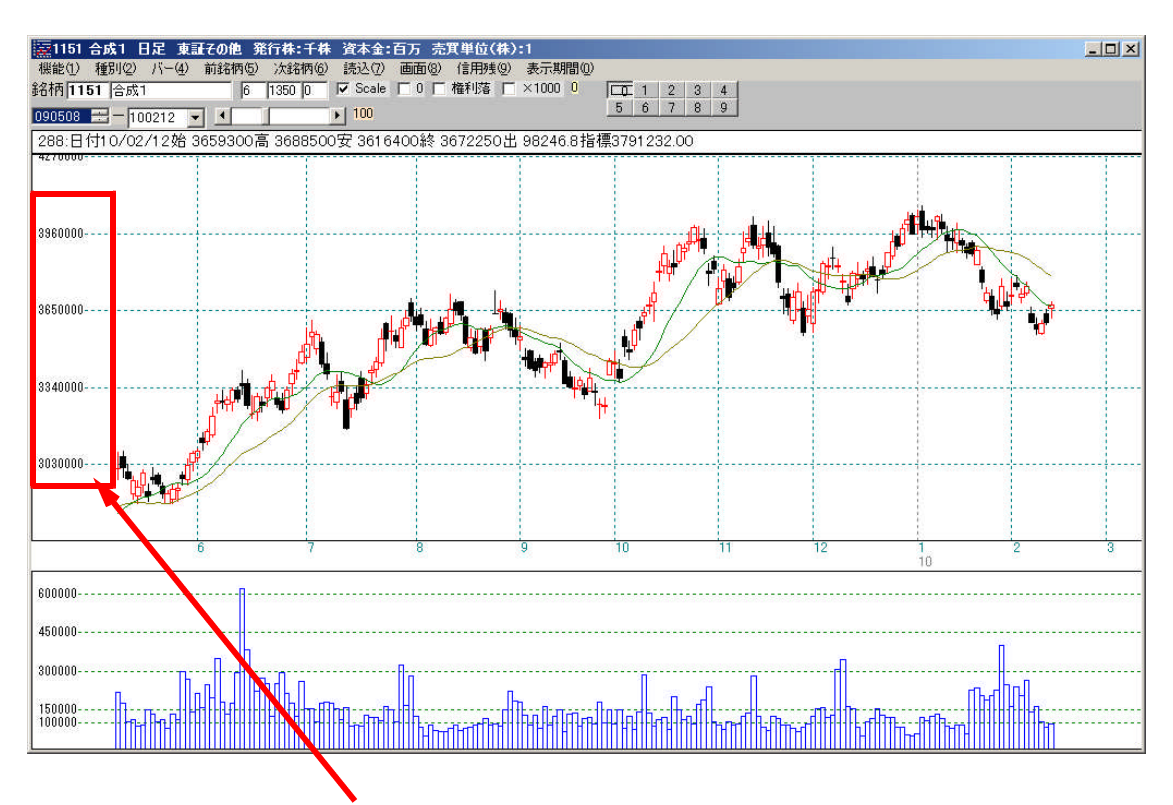

チャート上の目盛りに注目すると、実際の値段だということが分かると思います。

注意点

ユーザー銘柄合成で「4本値を合計する」を選択した場合、あまりにも仕掛け値が大 きい(値段が高い)と、チャート表示で目盛りの部分が指数表示となり、見にくくなり ます。

合成元の銘柄の仕掛け値が大きい(値段が高い)場合などに起こりがちです。

その場合、次ページのように合成方法を「1株当たりの単価」として実行してください。

1株当たりの単価ので合成した場合

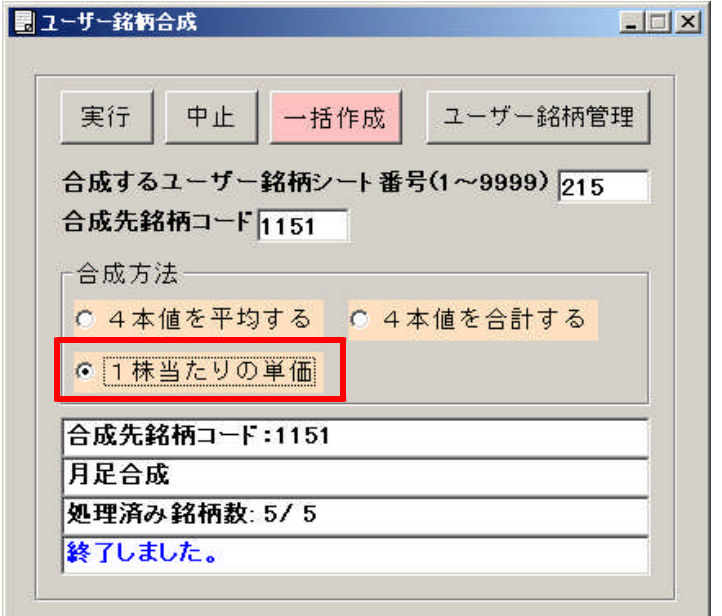

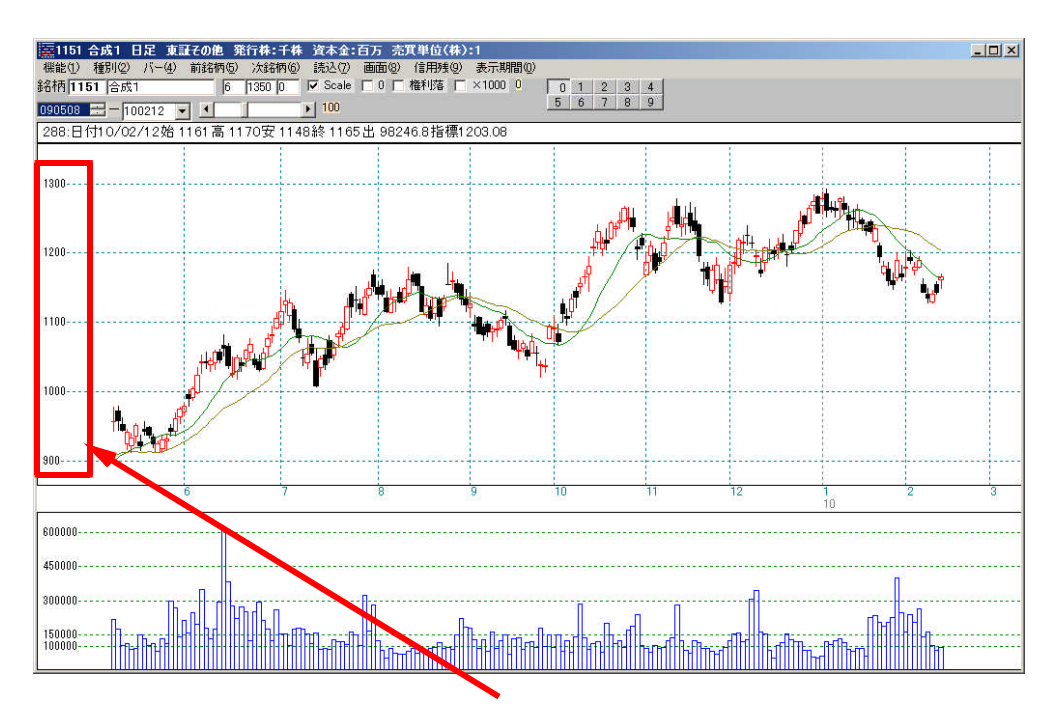

チャートのかたちは似ていますが、目盛りが違います。

今回紹介した合成チャート作成の手順は、ホームページ上のソフト利用事例集第17回 にもアップされています。あわせてご覧下さい。

ソフト利用事例集

http://www.neuralnet.co.jp/howjp/index.html